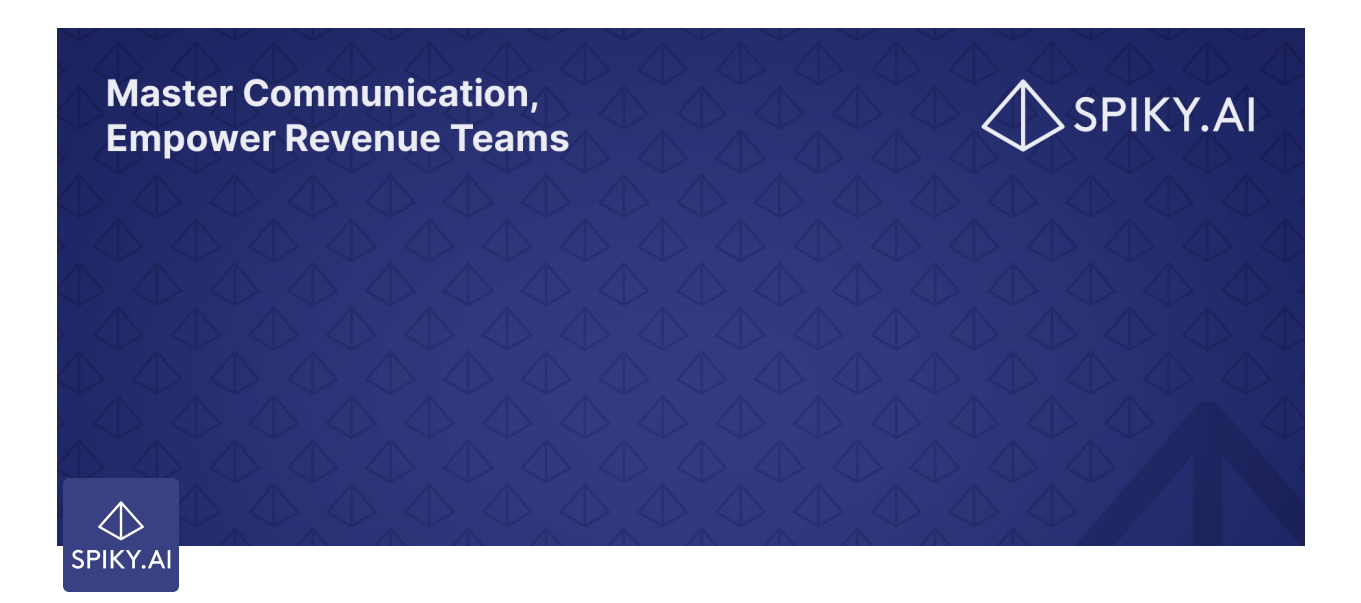

# Start Unlocking the Power of Spiky: Onboarding Guide

Welcome aboard! We are happy to see you among us ③

Check out the table of content to jump to your desired heading:

What is Spiky? Spiky Platform Account & Settings Account Creation Sign In Forgot Your Password Set Up Your Account Integrations Auto Analysis Platform Homepage People Invite Your Teammates Meetings Analyze Meetings - Spiky Scribe

```
Analyze Meetings - Manual Upload
Analyze Meetings - Synced Meetings
Assign Owners
Assign Tags
Meeting Details
Tags
Create Tags
```

## What is Spiky?

Spiky aims to improve the sales pipeline and overall performance by utilizing analytics and insights for online sales videos to help sales/revenue teams optimize their performance and close deals. We **provide automated summarization**, **data-driven recommendations**, **trends**, **behavior analysis**, **monitoring**, **reporting**, and **AIassisted transcription** of online sales videos.

## **Spiky Platform**

The Spiky platform is where the magic happens. To login to the platform, you can use this link:

https://app.spiky.ai/

We divide this onboarding guideline into two categories to make your settlement process easier. First, we will start with the **Account & Settings**. From how you will create your account to edit it. Then, in the second category **Platform**, we will explore the insights of your meetings with the additional features to improve your experience.

Please be aware that <u>setting up your account</u> is the first main step into the platform. You must complete this step to associate your analysis outcomes with your account and follow them.

## **Account & Settings**

## **Account Creation**

| Sign Up          |                 |   |
|------------------|-----------------|---|
| Vready have an a | account? Sign I | n |
| Email            |                 |   |
|                  |                 |   |
| Password         |                 |   |
|                  |                 | ۵ |
| Confirm Passwo   | ord             |   |
|                  |                 |   |
|                  |                 |   |
| Cr               | eate Account    |   |

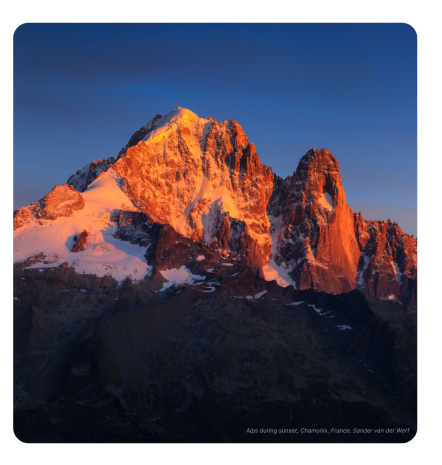

#### To create an account

- Go to <u>app.spiky.ai</u> address and click on Create Account.
- 2. Enter your email address.
- 3. Set a password and confirm it.
- 4. Click on Create Account.

After you complete the signup, you will be directed to a confirmation screen where you are expected to type in the code you receive in your email.

## Sign In

#### 

| <b>.</b> | gn In                       |
|----------|-----------------------------|
| New      | to Spiky? Create Account    |
| * Em     | ie                          |
|          |                             |
| • Par    | ssword<br>ter email here    |
|          | lemember me                 |
|          | Sign In                     |
|          | Sign In with Microsoft Tear |
|          |                             |

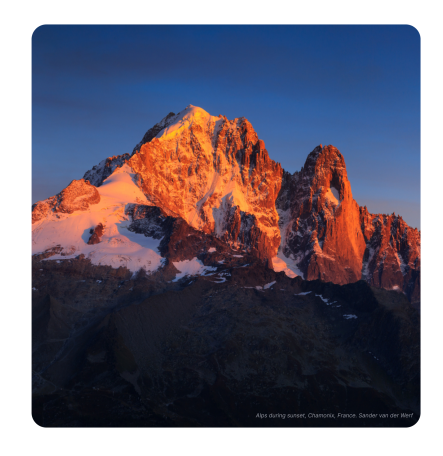

You could sign in to the platform if you created your account previously.

- 1. Go to app.spiky.ai address.
- 2. Enter your email address.
- 3. Enter the password you set.
- 4. Click on Sign In.

**Forgot Your Password Reset Password** \* Email Send Code Sign In Need help? Ask us at support@spiky.ai ← Back to Login

Forgot your password?

You can use your Microsoft Teams account to sign in to the platform.

 $\rightarrow$  If you forgot your password,

please click here.

Don't worry; it happens to the best of us. It is effortless to reset your password and set it up with a brandnew one.

- 1. Go to <u>app.spiky.ai</u> address.
- 2. Click the **Forgot your** password? button.
- 3. Enter your email and click the Send code button for a reset password link.

Please also check out your Spam folder in your email.

After you create your new password on the redirected page and confirm your new password, you can sign in to the platform with this brand-new password.

The first step into the platform is setting up your account. You need to fill in the account information to

#### 4

| 4)<br>10<br>10<br>10<br>10<br>10<br>10<br>10<br>10<br>10<br>10<br>10<br>10<br>10 | Settings<br>Change year profile & account settings and connect<br>Account Integrations | yeur daily tools.                                                  | ۹ ه                                                                                                    | Need help? (MJ) Mattl                                  | new Jonas μ |
|----------------------------------------------------------------------------------|----------------------------------------------------------------------------------------|--------------------------------------------------------------------|----------------------------------------------------------------------------------------------------|--------------------------------------------------------|-------------|
| <i>₽</i> ,<br>#<br>▷                                                             | MJ Change of                                                                           |                                                                    | Improve yourself while working.<br>You want to improve yourself, but it can be orienteheling, '<br>but don't have enough time for yourself. You want to improv<br>Go to Spiky blog | ou want to improve yourself<br>e yourself but have too |             |
|                                                                                  | First Name                                                                             |                                                                    | Current password                                                                                                    |                                                        | ø           |
|                                                                                  | Last Name                                                                              |                                                                    | New password                                                                                                    |                                                        | ø           |
|                                                                                  | Email Address                                                                          | sample@spiky.ai                                                    | Confirm password                                                                                                    |                                                        | ø           |
|                                                                                  | Company                                                                                |                                                                    | Change Password                                                                                                    |                                                        |             |
|                                                                                  | Title                                                                                  |                                                                    |                                                                                                    |                                                        |             |
|                                                                                  | Date and Time Format                                                                   | United States v<br>Format: December 27, 2022, 12/27/2022, 10:00 AM | A EST, and 1,234.50                                                                                                    |                                                        |             |
|                                                                                  | Save Changes                                                                           |                                                                    |                                                                                                    |                                                        |             |
| 64                                                                               |                                                                                        |                                                                    |                                                                                                    |                                                        |             |

associate the outputs of the meetings with your profile.

1. Go to **Settings** from the bottom of the left vertical menu or by clicking on the name in the top right corner.

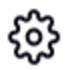

- 2. These are mandatory fields to fill in:
  - First and last name
  - Company
  - Title
- 3. Click the **Save Changes** button.

## Integrations

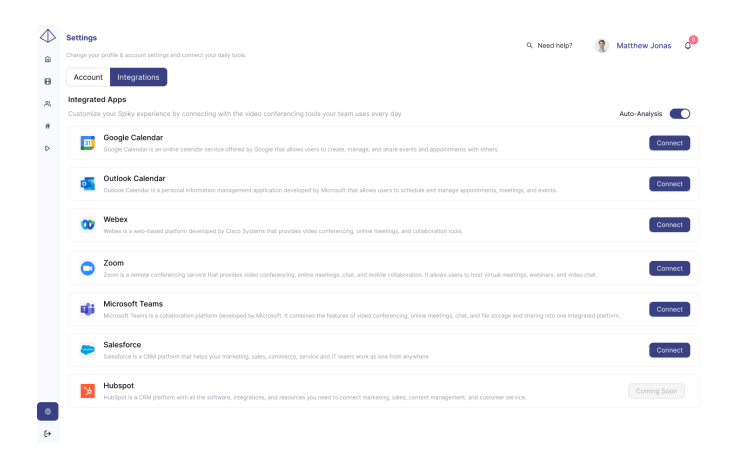

Integrations make life easier. They improve your experience in the Spiky platform more smoother.

#### **Video Conferencing Tools**

In addition to being able to upload manually, integrating your accounts with video conferencing tools will make your work more effortless in the future. After all, manually uploading each meeting to the platform takes your time, and instead, you can spend that

| danage yes |                                                                                             |                                                                                                    |                                                     |
|------------|---------------------------------------------------------------------------------------------|----------------------------------------------------------------------------------------------------|-----------------------------------------------------|
| Account    | lategrations<br>Apps                                                                        | Salesforce ×                                                                                                    |                                                     |
| Dustomips  | your Spiky experience by connecting with the video conferencing tools y:                    | Spiky's integration with Salesforce allows us to reach your Salesforce recordings, automatically import<br>them into the platform, and make them searchaste. By correcting your Salesforce account, you give us | Auso Analysis 🔘                                     |
| 81         | Ocogle Calendar<br>Google Calendar is an online calendar service offered by Google that all | permission to access your meeting recordings stored on your Selestone cloud.<br>To connect your Salesforce account, please click the "Connect" button. Please be aware that all of your                         | Correct                                             |
|            | Outlook Calendar                                                                            | Salazore volos via appar o ne parom ou via not o anayzeo una you chose, nou cannot<br>connecto roson than one Salasforce account.                                                                               | Correct                                             |
| 0          | Outrook calendar is a personal internation management application dev                       | I acknowledge that Spiky will have access to my Salesfarce account with the authorized information.                                                                                                    | Correct                                             |
| 00         | Webex Wolaw Teams is a cloud-based team collaboration application that feature              | video nextrop, messaging, file sharing and whiteboarding. The software offers a periasers virtual meeting                                                                                                    | room for in-office and remote teams to collaborate. |
| uji        | MS Teams<br>Microsoft Reams, the hub for team collaboration in Microsoft SIGS, integrat     |                                                                                                    | Learn how to connect                                |
| -          | Salesforce<br>Salesforce is the word's #1 customer relationship management (CHV) part       |                                                                                                    | tan keep your outstonent happy everywhere.          |

| salesfo               | rce |
|-----------------------|-----|
| Username              |     |
| Password              |     |
|                       |     |
| Log In                |     |
| Remember me           |     |
| Forgot Your Password? |     |

additional time closing more deals

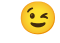

To connect your accounts from different video conferencing tools:

1. Go to **Settings** from the bottom of the left vertical menu or by clicking on the name in the top right corner.

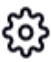

- 2. Click the Integrations tab.
- Select the Connect button to connect your Webex/ Zoom/ MS Teams account according to the video conferencing tool/tools you use.

#### **Custom CRM Tools**

- Occycle Calendar
   Decomment

   Cocycle Calendar is an online calendar service offered by Cocycle that allows users to create, manage, and share events and appointments with others.
   Decomment

   Outlock Calendar is an online calendar information management application developed by Microsoft that allows users to schedule and manage appointments.
   Connect
- You can use these steps for every CRM tool integration in Spiky Platform.

CRM integration helps you to:

- Track the progress of deals with Spiky Score and receive alerts for deals in different statuses to stay updated.
- Streamline your workflow by avoiding the need to switch between multiple applications.
- Enhance customer experience and understanding by using Albased notes to identify and follow up on missed requests during meetings.

To connect your account from Salesforce:

1. Go to **Settings** from the bottom of the left vertical menu or by clicking on the name in the top right corner.

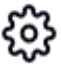

- 2. Click the **Integrations** tab.
- Select the Connect button. After pressing the button, you will be redirected to the Salesforce login screen. Once you have logged in, your integration will be completed.

 Your opportunity information in your Salesforce account will automatically sync to the tag page with company tags based on account names and deal tags based on opportunity names. and stage tags based on their stages.

#### Calendars

By integrating your calendar with our platform:

- Our analyzer bot Spiky
   Scribe will automatically join your meetings.
- After your meeting, you will view the analysis directly from your platform dashboard.

To connect your calendars:

 Go to Settings from the bottom of the left vertical menu or by clicking on the name in the top right corner.

- 2. Click the **Integrations** tab.
- Select the Connect button to connect your Google / Outlook Calendar according to your calendar of choice.

## **Auto Analysis**

The auto analysis will help you to analyze your online recorded meetings automatically. After your meeting has ended, all you need to do is come to the platform and see the outcomes.

To open the auto-analysis option:

1. Go to **Settings** from the bottom of the left vertical menu or by clicking on the name in the top right corner.

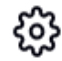

2. Click the **Integrations** tab.

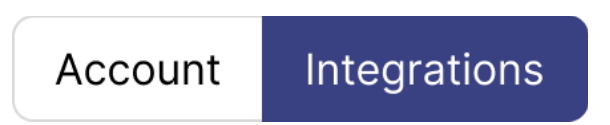

3. Click on the Auto Analysis tab.

Analyze your online recorded meetings automatically with auto-analysis option.

Auto-Analysis

## Platform

## Homepage

| $\Phi$  | Homepage<br>Welcome to Splicy, Master Communication, Empower F | levenuel                 |                             |                        |            |            |                               |                     | Q. Nee                                                                         | i help? 🔮 Matt                                                                                                    | hew Jonas                                               | 0                             |
|---------|----------------------------------------------------------------|--------------------------|-----------------------------|------------------------|------------|------------|-------------------------------|---------------------|--------------------------------------------------------------------------------|----------------------------------------------------------------------------------------------------|---------------------------------------------------------|-------------------------------|
| 8       | Bryan Cortez Qu<br>Sales Rep - Spicy Qu                        | alification 😑            | Persuasion                  | •                      | Negotiatio | on 😐       |                               | Level of Co         | ntrol 🕖 🛛 P                                                                    | erceived Status 🚳                                                                                                    | Spiky Scon                                              | e 💷                           |
| R       | Control Level <sup>©</sup>                                     |                          | Perceived                   | i Status <sup>©</sup>  |            |            |                               | Las                 | t Meeting                                                                      | (å Spiky                                                                                                    | Selling pro                                             | duct 2                        |
| #<br>⊳  | 0 10 20 30 40 50 60 70                                         | do de rob                | 0 10                        | 20 30                  | 40 80      | 60         | 70 do do 1                    |                     |                                                                                | Flow brainstorming in<br>Feb 1, 2023, 9/26 AM                                                                                         | neeting                                                 |                               |
|         | Filler & Hedging Word Usage <sup>0</sup>                       |                          | Question                    | Ratio <sup>⊕</sup>     |            |            |                               | Prot                | pect, Cindy, expr<br>ware development<br>a lot of experience                   | esses interest in learning more<br>1 services. Sales Rep, Bryan, e<br>e in creating custom solutions.                                 | about the com<br>plains that the<br>for husinesses      | ipany's<br>eir teem<br>of all |
|         | 0 10 20 30 40 50 60 70                                         | do do 100                | 0 10                        | 20 30                  | 40 do      | Ь          | 70 do do 1                    | size<br>new<br>Bryz | <ol> <li>Cindy mention<br/>app and are ope</li> <li>explains that t</li> </ol> | that they are a small startup in<br>to suggestions on how to maneir team has a lot of experience<br>on all all sizes. Clinic meetings | ooking to devel<br>to it the. Sales<br>to in creating o | lop a<br>Rep,<br>ustom        |
|         | Last Meetings Owner                                            | Feedback <sup>D</sup> Sp | piky Score <sup>©</sup> Nex | t Meeting <sup>C</sup> |            |            | Company - Stage               | Deal Size           | Spiky Score                                                                    | 2 Last Meeting                                                                                                    | Feedback                                                | ٥                             |
|         | Flow brainstorming mee Rep 1, 2023, B25 AM                     | \$2                      | (91)                        | ~                      | ø          | 100        | Camel<br>Lead                 | \$1.30M             | (91)                                                                           | Camel sales meeting<br>Jan 15, 2023, 3:30 PM                                                                                          | \$2                                                     | ø                             |
|         | A&C intro to the team<br>Jon 29, 2023, 11:30 AM                | æ                        | 67                          | ×                      | 8          | Ø          | Flow<br>Qualification         | \$1.25M             | 67                                                                             | Flow brainstorming mer<br>Feb 1, 2023, 9:28 AM                                                                                        | ø                                                       | ø                             |
|         | Collaboration with redss 🚯 Cindy Brown Jan 7, 2023, 5:30 PM    |                          | (4)                         | ~                      | ø          | REDSOAR    | Redssall<br>Decision          | \$750K              | 48                                                                             | redssail_weekty<br>Feb 05 2023, 10:00 AM                                                                                              | ⚠                                                       | ø                             |
|         | Flow biweekly meeting<br>Dec 30, 2022, 10:40 AM                | \$2                      | (67)                        | ~                      | ø          | Æ          | AC Engineering<br>Lead        | \$685K              | 67                                                                             | A&C intro to the team<br>Jan 14 2023, 1110 AM                                                                                         | \$2                                                     | ø                             |
| ©<br>[+ | Carnel sales meeting<br>Jan 15, 2023, 3:30 PM                  |                          | (91)                        | x                      | ø          | <b>***</b> | Fresh Market<br>Qualification | \$400K              | (91)                                                                           | fresh_presentation<br>Jan 05 2023, 2:10 PM                                                                                            | ø                                                       | ø                             |

This page will be your favorite. You can access personal and deal insights with high-level auxiliary metrics to get fast insights into your daily flow.

- General Scores: See and understand your profile with five unique perspectives.
  - Level of Control: Weighted average of per-participant's talk ratio and question ratio.
  - Perceived Status:
     Perceived status refers to how an individual is perceived by others in terms of their position, power, and influence.
  - Spiky Score: Weighted average per participant's overall attention, emotion, and interaction scores.
  - Question ratio
  - Filler & Hedging Word
     Usage

- **Deals:** Check out the stages, and size of your deals from your CRM account with unique insights from Spiky analysis.
- **Meetings:** Access the calendar and information of upcoming meetings with analysis outputs and details to be sure to attend all of them and be prepared.
- Most Collaborations and Deals: Find out your most collaborative co-worker and tags.

## People

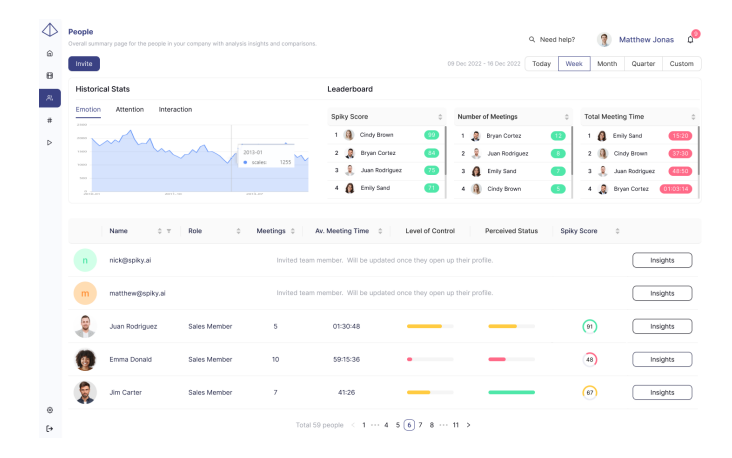

Overall summary page for the people in your company with analytical insights and comparisons.

There are three main sections on this page to gain information about the progress and development of the people in this company:

- Historical Stats: Track people's emotional, attentional, and communicational changes within the company over time in meetings.
- Leaderboard: Identify and recognize your company's

highest and lowest-performing employees to provide an overview of your colleagues' performance.

• **People:** See everyone on your company's platform with unique insights and summaries.

The **insights** section will be coming soon. It will give you per-person deep coaching to empower everyone uniquely with the knowledge and tools to make informed decisions about your sales strategy and performance.

## **Invite Your Teammates**

You need to be on the people page to invite people to the platform:

1. Click the **Invite** button on the top left corner of the page.

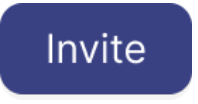

2. Enter your teammates' email addresses.

|                | 0.                            |                             |
|----------------|-------------------------------|-----------------------------|
|                | $\bigcirc^+$                  |                             |
| Add a new user | r to Spiky platform with thei | ir email address.           |
| Use comma be   | etween the email addresses    | while adding multiple peopl |
|                |                               | / ai                        |
| e.g. matthe    | ew@spiky.ai, nick@spiky       | ( • CI I                    |

3. Click the **Invite** button to send them an invitation.

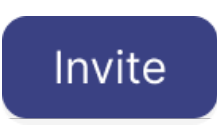

Those will receive an invitation through their email. They can enter the platform quickly by following the steps in the email.

If you do not receive the invitation email or encounter any other problems during this process, don't hesitate to contact us through <u>support@spiky.ai</u>

## **Meetings**

| Overall summary a | nd general information of all you | r meetings held with thei | analysis insights.       |                        |                   |                        | Q. Need help? | 3         | Matthew Jona | s 0    |
|-------------------|-----------------------------------|---------------------------|--------------------------|------------------------|-------------------|------------------------|---------------|-----------|--------------|--------|
| Start Analysi     | s Join a meeting                  | All reports v             |                          |                        | 09                | Dec 2022 - 16 Dec 2022 | Today Week    | Month     | Quarter      | Custom |
|                   | Meeting Name $\Rightarrow \tau$   | Owner $\Rightarrow$ $\mp$ | Date 0                   | Deal - Company $ \pi $ | Meeting Stage     | Tag v                  | Spiky Score 🔅 | Feedback  | Status       | ¢Ψ     |
| 25.47             | Carriel sales<br>meeting follow   | 🤱 Bryan Cortez            | Mar 5, 2023,<br>8:25 PM  | Sales team 1           | Closed won        | + New tag              | (91)          | ø         | Show Analy   | sis    |
| 1753              | Flow brainstorming meet           | 🐧 Cindy Brown             | Mar 4, 2023,<br>12:35 AM | Discussions_1          | Value proposition | Business meetings      | 48)           | ⚠         | Show Analy   | sis    |
| 01:14:36          | A&C intro to the team             | Juan<br>Rodriguez         | Mar 4, 2023,<br>12:35 AM | Business.2<br>AC A&C   | Closed won        | Finance                | (91)          | \$        | Show Analy   | sis    |
| 35.50             | Flow biweekly meeting             | 👩 Emma Donald             | Mar 3, 2023,<br>11:49 PM | Selling product 2      | Negotiation       | Weekly                 | 48)           | ø         | Show Analy   | sis    |
| 14:50             | Fresh markets<br>marketing sync   | 🙎 Jim Carter              | Mar 3, 2023,<br>7:00 PM  | Marketing team         | Value proposition | + New tag              | (67)          | S         | Show Analy   | sis    |
| 47:18             | Collaboration with<br>redssail    | Matthew<br>Jonas          | Mar 3, 2023,<br>12:30 AM | Collaborations         | Prospecting       | Backend                | 36)           | S         | Show Analy   | sis    |
| 41:38             | A&C pr agreement!!                | Jason Kingsley            | Mar 2, 2023,<br>10:00 PM | PR<br>AC ASC           | Qualification     | Fromend                | (91)          |           | Show Analy   | sis    |
| 50:15             | Fresh marketing PR disc           | 👔 Emily Dawson            | Mar 2, 2023,<br>7:30 PM  | PR<br>Fresh markets    | Proposal          | Design                 | 67            | <b>\$</b> | Show Analy   | sis    |
| 32:10             | A&C PR ideas                      | 🚯 Danielle Silver         | Mar 2, 2023,<br>1:56 AM  | PR<br>AC ABC           | Needs analysis    | + New tag              | 36)           | Þ         | Show Analy   | sis    |

Overall summary and general information of all your meetings with their analysis insights will be shown on this page.

Go to the **Meetings** page from the left vertical menu to access this page.

On this page, you will see the uploaded videos to the platform with

high-level information about them.

You need to be on the meetings page to start analyzing your meetings. Here are 2 options to start your analysis:

1. Click the **Start Analysis** button

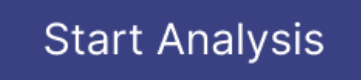

a. Select the upload type as
 <u>Manual Upload</u> or <u>Synced</u>
 <u>Meetings</u>.

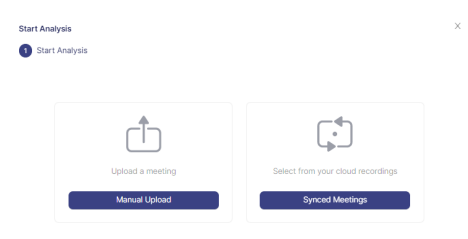

 Invite Spiky Scribe to your meetings by clicking on Join a meeting button.

Join Meeting

After you upload a meeting and its analysis is finished, you can see the detailed analysis by clicking the **Show Analysis** button.

## Analyze Meetings - Spiky Scribe

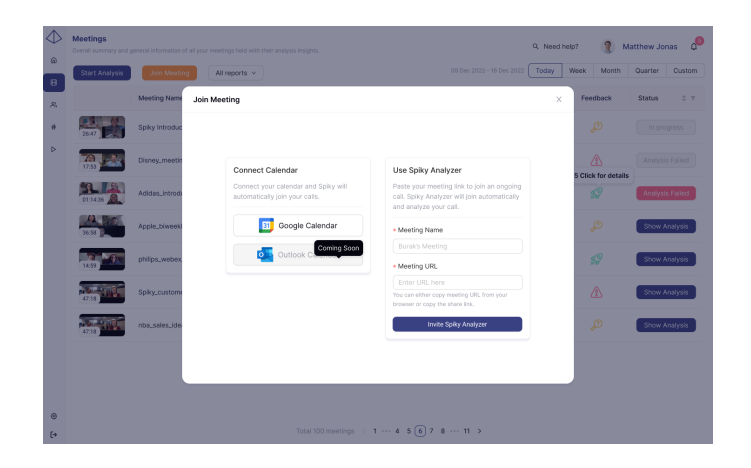

Spiky Scribe joins your meetings and automatically prepares your meeting analyses shortly after your meeting ends.

You can invite Spiky Scribe to any video conferencing tool you prefer.

To invite Spiky Scribe :

- 1. Click the **Join a meeting** button.
- 2. Enter your meeting name.
- 3. Copy your meeting URL.
- 4. Click the **Invite Spiky** Scribe button.

As soon as your meeting is over, you will see the status of your analysis as **Uploading** on the meetings page. When you refresh the page, the status will be **In progress.** 

When the meeting analysis is finished, you can see the detailed analysis by clicking the **Show Analysis** button.

## Analyze Meetings - Manual Upload

The manual upload option allows

| 🕢 Upload type 🛛 —             |                                                    | 2 Manual Upload      |  |
|-------------------------------|----------------------------------------------------|----------------------|--|
| Select a meeting from your lo | cal files and fill out the optional boxes for more | improved experience. |  |
|                               |                                                    |                      |  |
|                               |                                                    |                      |  |
|                               | Click or drag file to this a                       | area to upload       |  |
|                               |                                                    |                      |  |
|                               | Meeting Name                                       |                      |  |
|                               | Owner                                              | ~                    |  |
|                               | Date                                               |                      |  |
|                               | Start Time                                         | 0                    |  |
|                               | Meeting Tags                                       |                      |  |
|                               |                                                    |                      |  |

you to access your local files on your computer.

To start the analysis from your local files:

- Click or drag a file of your meeting to upload to the platform.
- 2. Fill in the information boxes.
- 3. Click Analyze button.

## **Analyze Meetings - Synced Meetings**

| art A    | laaliysis       |                               |                                             | ×                        | Start Analysis                                                             |
|----------|-----------------|-------------------------------|---------------------------------------------|--------------------------|----------------------------------------------------------------------------|
| ) up     | oload type      |                               | Synced Meetings                             | (3) Select owner and tag | 🕑 Uplaad type ———— 🕑 Synced Meetings ——— 🔕 Select owner                    |
| hect a r | meetingbi to at | tert their analysis from your | connected video conferencing tool accounts. |                          | Select severabli and analysis tapbil as an optional step for each meeting. |
| ALLYS    | tegrations v    |                               | Today Week                                  | Month Quarter Custan     | W Oct 2022, Do 30 PM                                                       |
| 1        | lation          | Meeting Nome                  | 0 🤉 Datelian                                | 0 Dete 0                 | 11 Mar 2022, 89-30 PM                                                      |
|          | 49              | Aphezep                       | 19.20                                       | 19 Oct 2022, 08:30 PM    | Data Law Please salect an owner v Please assign tags                       |
|          | ۰               | Sonsing                       | 032815                                      | 21 Mar 2022, 08-16 PM    | R Please select an owner V Please assign tags                              |
|          | 8               | Quo Lue                       | 59/15                                       | 17 Mer 2022, 12:30 PM    | Opela Gerden Wils x Bygen Contex X Process analysis tags                   |
|          | 00              | н                             | 4537                                        | 28 Aug 2022, 06-10 PM    | diventari 🔒 Diyan Contaz                                                   |
|          | 49              | Opela                         | 010512                                      | 21 Jan 2022, 11:30 AM    | 2 Mar 2002, 1929 AM  Cindy Brown Zethin Prease assion tass                 |
|          | •               | Greenlan                      | 30-41                                       | 3 Mar 2022, 10-45 AM     | 12 Opril 2022, 10 III Jan Jan                                              |
|          | 00              | Zethin                        | 10.50                                       | 17 Oct 2022, 10:30 PM    | M Dec 2021, 10:30 PM                                                       |
|          | 46              | Sales                         | 27.26                                       | 16 Dec 2021, 09:00 PM    | SA NEW 2021, DEDD FM                                                       |
|          | ۰               | Finance                       | 24/20                                       | 24 Nov 2021, 09:30 PM    | Mathew Jones                                                               |
|          |                 |                               |                                             | Next                     | Charlotte de Khurs                                                         |

You can access your cloud recordings from the video conferencing tools you connected to the platform. If you didn't connect any tool, please read how to utilize manual upload <u>here</u>.

To start the analysis from cloud recordings:

- 1. Select the meetings by checking the boxes of the rows.
- 2. Assign owners and tags to each meeting.
- 3. Click the **Next** button to continue the analysis.

## **Assign Owners**

| Start Analysis | Join a meeting                  | All reports v    |                          |                      | 0                 | 9 Dec 2 | 2022 - 16 Dec 2022 | Today Wee     | k Month  | Quarter | Cust    |
|----------------|---------------------------------|------------------|--------------------------|----------------------|-------------------|---------|--------------------|---------------|----------|---------|---------|
|                | Meeting Name $\Rightarrow \tau$ | Owner 0 T        | Date 0                   | Deal - Company $	au$ | Meeting Stage     | т   1   | fag ⊤              | Spiky Score 0 | Feedback | Status  | 0.1     |
| 26:47          | Camel sales<br>meeting follow   | 🧝 Bryan Cortez   | Mar 5, 2023,<br>8:25 PM  | Sales team 1         | Closed won        |         | + New tag          | (91)          | ø        | Show An | natysis |
| 17.53          | Flow brainstorming meet         | 🚯 Cindy Brown    | Mar 4, 2023,<br>12:35 AM | Discussions_1        | Value proposition |         | Business meetings  | 48)           | ⚠        | Show An | natysis |
| 01:14:36       | A&C intro to the team           | Iuan Rodriguez   | Mar 4, 2023,<br>12:35 AM | Business_2<br>AC ALC | Closed won        |         | Finance            | (91)          | \$2      | Show An | hatysis |
| 36.50          | Flow biweekly meeting           | 👩 Emma Donald    | Mar 3, 2023,<br>11:49 PM | Selling product 2    | Negotiation       |         | Washly             | 48            | ø        | Show An | haiysis |
| 14.59          | Fresh markets<br>marketing sync | 🕵 Jim Carter     | Mar 3, 2023,<br>7:00 PM  | Marketing team       | Value proposition |         | + New Leg          | (67)          | \$       | Show An | hatysis |
| 47.18          | Collaboration with<br>redssall  | Matthew<br>Jonas | Mer 3, 2023,<br>12:30 AM | Collaborations       | Prospecting       |         | Backend            | 36)           | \$       | Show An | alysis  |
| 41.38          | A&C pr agreement!!              | Jason Kingsley   | Mar 2, 2023,<br>10:00 PM | PR<br>AC ASC         | Qualification     |         | Frontiend          | (91)          | ⚠        | Show An | natysis |
| S0.15          | Fresh marketing PR disc         | 👸 Emily Dawson   | Mar 2, 2023,<br>7:30 PM  | PR<br>Fresh markets  | Proposal          |         | Design             | (67)          | \$       | Show An | natysis |
|                | A&C PR ideas                    | Oanielle Silver  | Mer 2, 2023,<br>1:56 AM  | FR ASC               | Needs analysis    |         | + New tag          | 36)           | ø        | Show Ar | natysis |

An owner is a person who has created or scheduled the meeting and is responsible for managing the meeting.

> To assign owners to your meetings, you need to invite them to the platform. Please read <u>here</u> to invite your teammates.

As the account owner, your profile will be ready on the people page. You can assign yourself as an owner to the meetings without any action.

There are two ways to assign an owner to a meeting:

- While you start your analysis using <u>manual upload</u> or <u>synced</u> <u>meetings</u>.
- 2. Through the table on the <u>meetings</u> page:
  - a. Click the **+ New Owner** button.

+ New Owner

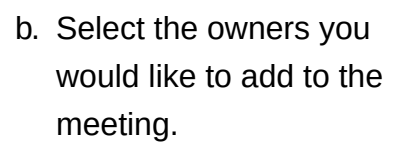

| Select Owner | Q |
|--------------|---|
|              |   |

- You can set up to 3 owners for each meeting.
- You can unassign an owner by clicking the X button next to their names.

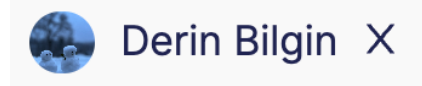

## **Assign Tags**

| $\Diamond$ | Meetings<br>Overall summary a | nd general information of all you | r meetings held with thei | ranalysis insights.      |                         |                  |       |                      | Q. Need help? | 👔 k      | latthew Jon | as d   |
|------------|-------------------------------|-----------------------------------|---------------------------|--------------------------|-------------------------|------------------|-------|----------------------|---------------|----------|-------------|--------|
| a<br>B     | Start Analysis                | Join a meeting                    | All reports v             |                          |                         |                  | 09 De | o 2022 - 16 Dec 2022 | Today Week    | Month    | Quarter     | Custom |
| 2          |                               | Meeting Name $\Rightarrow \tau$   | Owner 0 T                 | Date 0                   | Deal - Company T        | Meeting Stage    | Ψ     | Tag v                | Spiky Score 🔅 | Feedback | Status      | 0 T    |
| ٠          | 25.47                         | Camel sales<br>meeting follow     | 💂 Bryan Cortez            | Mar 5, 2023,<br>8:25 PM  | Sales team 1            | Closed won       |       | + New tag            | (91)          | P        | Show Ana    | lysis  |
| ⊳          | 17.53                         | Flow brainstorming meet           | 🔞 Cindy Brown             | Mar 4, 2023,<br>12:35 AM | Discussions,1           | Value propositio | n V   | Business meetings    | 48            | ⚠        | Show Ana    | lysis  |
|            | 01:14:36                      | A&C intro to the team             | Iuan Rodriguez            | Mar 4, 2023,<br>12:35 AM | Business_2              | Closed won       |       | Finance              | (91)          | 59       | Show Ana    | ilysis |
|            | 35.50                         | Flow biweekly meeting             | 👩 Emma Donald             | Mar 3, 2023,<br>11:49 PM | Selling product 2       | Negotiation      |       | Weekty               | 48)           | Þ        | Show Ana    | ilysis |
|            | 14.59                         | Fresh markets<br>marketing sync   | 🕵 Jim Carter              | Mar 3, 2023,<br>7:00 PM  | Marketing team          | Value propositio | n V   | + New tag            | 67)           | \$2      | Show Ana    | ilysis |
|            | 47.18                         | Collaboration with<br>redssall    | Matthew<br>Jonas          | Mar 3, 2023,<br>12:30 AM | Collaborations          | Prospecting      |       | Beckend              | 36)           | \$2      | Show Ana    | ilysis |
|            | 41.38                         | A&C pr agreement!!                | Jason Kingsley            | Mar 2, 2023,<br>10:00 PM | PR<br>AC A&C            | Qualification    |       | Frontiend            | (91)          | ⚠        | Show Ana    | ilysis |
|            | \$0.15                        | Fresh marketing PR disc           | 🌔 Emily Dawson            | Mar 2, 2023,<br>7:30 PM  | PR<br>the Fresh markets | Proposal         |       | Design               | 67)           | \$2      | Show Ana    | ilysis |
|            | 30.10                         | A&C PR ideas                      | 🚯 Danielle Silver         | Mar 2, 2023,<br>1:56 AM  | PR<br>AC A&C            | Needs analysis   |       | + New tag            | 36            | P        | Show Ana    | ilysis |
| 0          |                               |                                   |                           |                          |                         |                  |       |                      |               |          |             |        |

A tag is a label for the meetings to group them and see the overall analysis.

To assign tags to your meetings, you need to create them. Please read <u>here</u> if you need to create tags.

There are two ways to assign a tag to a meeting:

 While you start your analysis by <u>manual upload</u> or <u>syncing</u> <u>meetings</u>.

| Select a stage V + New Tag |
|----------------------------|
| Contract Sent              |
| Proposal/Price Quote       |
| Qualified To Buy w Tag     |
| Needs Analysis             |
| Decision Maker Bought-In   |
| Needs Analysis 🔋 🕺 Tag     |
| Value Proposition          |
| Prospecting                |

- Through the table on the <u>meetings</u> page: You can add 4 different types of tags to your meetings from the meeting page.
  - a. Company Tags add under the deal section.
  - b. Deal Tags add under the deal section.
  - c. Stage Tags add under the meeting stage section.
  - d. Other Tags
    - i. Click the **+ New Tag** button.

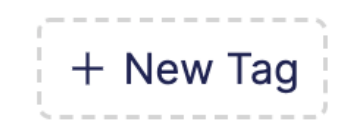

ii. Select the tag you would like to add to the meeting.

|        | Select a Tag | Q |
|--------|--------------|---|
| T Test |              |   |
|        | + Add item   |   |

- iii. You can set up to 3 unique tags for each meeting.
- You can unassign a tag by clicking the X button next to their names.

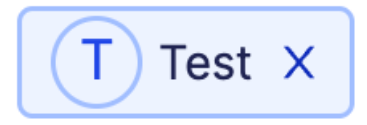

## **Meeting Details**

You can access this page through the <u>meetings</u> page - please read <u>here</u> if you need help with how to open this page.

This page has profound insights about your meeting. It can give you a more generic and accurate idea of the progress of the meeting with actionable insights and information about it - you can also rewatch your meeting.

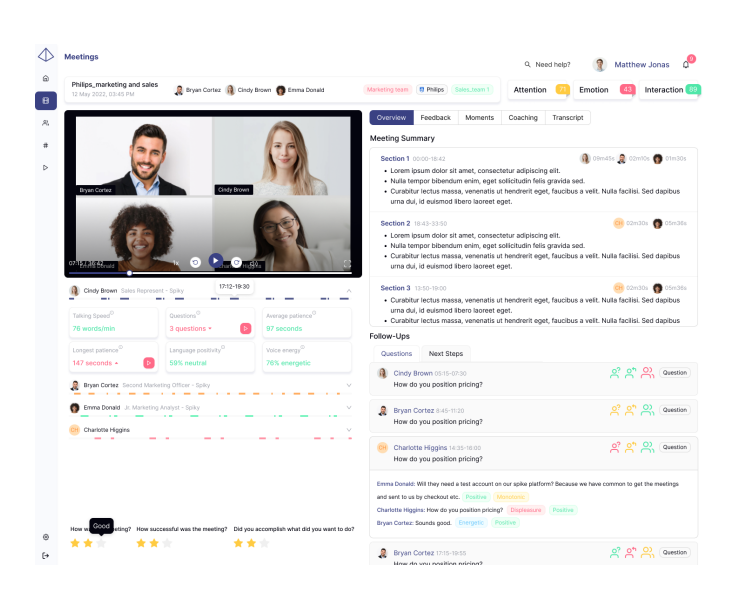

#### Overview

This part of the meeting details page will give you a general overview of your meeting with the help of the meeting summary and follow-up section. These sections aim to help you remember the meeting, decrease your operation time to take notes, and listen to your customer instead of wasting your time with these actions.

- **Meeting Summary:** Gives the summary of your meetings, divided into sections, along with participant information.
- Follow-Ups: Divided into two sections and shows the questions asked and mentioned next steps during the meeting.

You can also access the per-person metrics and analysis:

- Talking speed: Average speech tempo during the meeting.
- Question Ratio: Ratio of questions asked by the user during the meeting.
- Average patience: Average duration that a person waits to begin speaking.
- Talk Ratio: The ratio of a person spends talking compared to the meeting time Talk Time/Meeting Time.
- Language positivity: Average positivity rate of used language during the meeting.
- Voice emotion: Average emotion level of the vocal tone during the meeting

#### Feedback

This part of the meeting details page will give you feedback

|                                                                                                    |                                                                                                    |                                                                                                    |                                                                                                    |                                                                                                    |                                                                                                    | Q, Nei                                                                                                    | ed help?                                                                          | 3                                                                             | Matthe                                                                  | w Jonas                                                          |
|----------------------------------------------------------------------------------------------------|----------------------------------------------------------------------------------------------------|----------------------------------------------------------------------------------------------------|----------------------------------------------------------------------------------------------------|----------------------------------------------------------------------------------------------------|----------------------------------------------------------------------------------------------------|----------------------------------------------------------------------------------------------------|-----------------------------------------------------------------------------------|-------------------------------------------------------------------------------|-------------------------------------------------------------------------|------------------------------------------------------------------|
| Philips_marketing and s<br>12 May 2022, 03:45 PM                                                                                                    | sales 🧕 Bryan Cortez 🔒 Ci                                                                                                    | indy Brown 👩 Emma Donald                                                                                   | Marketing team                                                                                                    | 8 Philips                                                                                                    | Sales_team 1                                                                                                    | Attention                                                                                                    | - 20)                                                                             | Emotion                                                                       | 43                                                                      | Interacti                                                        |
|                                                                                                    |                                                                                                    |                                                                                                    | Overview                                                                                                    | Feedbac                                                                                                    | k Moments                                                                                                    | Coaching                                                                                                    | Transc                                                                            | ript                                                                          |                                                                         |                                                                  |
|                                                                                                    |                                                                                                    |                                                                                                    | Feedback -                                                                                                    | Qualificati                                                                                                    | ion Stage                                                                                                    |                                                                                                    |                                                                                   |                                                                               |                                                                         |                                                                  |
|                                                                                                    | 2                                                                                                    | NA                                                                                                    | X Next m<br>It's generally                                                                                                    | eeting not s<br>a good practi-                                                                                                    | cheduled<br>se to set your next r                                                                                                    | neeting in your ca                                                                                                    | ls.                                                                               |                                                                               |                                                                         |                                                                  |
| Bryan Cortez                                                                                                    | Cindy Bro                                                                                                    |                                                                                                    | Budget                                                                                                    | discussion                                                                                                    |                                                                                                    |                                                                                                    |                                                                                   |                                                                               |                                                                         |                                                                  |
| 1 9                                                                                                    |                                                                                                    | (TS)                                                                                                    | Budget<br>Snippets                                                                                                    | 1 constraints<br>1 : 16:26-19:46                                                                                                    | 1, 20:00-21:00, 21:0                                                                                                    | 0-22/00, 21/00-22                                                                                                    | :00                                                                               |                                                                               |                                                                         |                                                                  |
| 07-19-1-16-6-2 made                                                                                                    | K o 📭                                                                                                    | n Silva                                                                                                    | - Custo<br>- He ha<br>are usin                                                                                                    | omer mentio<br>is a rough e<br>ng currently.                                                                                                    | ns that they need<br>stimation of how                                                                                                    | f permission fro<br>much they can                                                                                                    | im higher<br>pay year                                                             | levels and n<br>ly based on f                                                 | eed to as<br>the price                                                  | sk for budg<br>of the tool                                       |
| 071127314627444                                                                                                    | prosent - Spiky                                                                                                    | n.64.                                                                                                    | Custo     - He ha     are usis     Access     Snippets                                                                                                    | omer mentio<br>is a rough er<br>ng currently.<br>a to budget<br>= 10:20-19:40                                                                                                    | ns that they need<br>atimation of how<br>1, 20:00-21:00, 21:0                                                                                                    | I permission fro<br>much they can                                                                                                    | m higher<br>pay year                                                              | levels and n<br>ly based on t                                                 | eed to as<br>he price                                                   | sk for budg<br>of the tool                                       |
| 021 224 24 45 22 mas                                                                                                    | present - Spiky 17:12-18                                                                                                    | nege                                                                                                    | Custo     - He ha     are usit     Access     Snippeti     - Erden     Dentity                                                                                                    | omer mentio<br>is a rough e<br>ing currently.<br>i to budget<br>i : 10:20-19:40<br>in mentions f                                                                                                    | ns that they need<br>stimation of how<br>5, 20:00-21:00, 21:0<br>hat they need to                                                                                       | I permission fro<br>much they can<br>3-22:00, 21:00-22<br>ask for permiss                                                               | im higher<br>pay year<br>:00<br>sion and l                                        | levels and n<br>ly based on t<br>budget from                                  | eed to as<br>he price<br>higher le                                      | sk for budg<br>of the tool :<br>vels.                            |
| 0715281522005<br>Cindy Brown Sales Re<br>Talking Speed <sup>D</sup><br>76 words/min                                                                                                    | present - Spiky 17.12-18<br>Cuestions <sup>®</sup><br>3 questions -                                                                                                    | andita<br>as<br>as<br>b<br>as<br>as<br>as<br>as<br>as<br>as<br>as<br>as<br>as<br>as                        | Custo     - He ha are usin     Access     Snippet     Erden     Burak     They                                                                                                    | emer mentio<br>is a rough ei<br>ing currently.<br>i to budget<br>i : 10:26-10:40<br>in mentions 1<br>confirms the<br>discuss the                                                                                                 | ns that they need<br>atimation of how<br>20:00-21:00, 21:0<br>hat they need to<br>at Erdem needs<br>feasibility of a tir                                                | I permission fro<br>much they can<br>2-22:00, 21:00-22<br>ask for permiss<br>to talk to upper<br>neline for starti                      | im higher<br>pay year<br>:00<br>sion and I<br>-level per<br>ng a dem              | levels and n<br>ly based on t<br>budget from<br>ople to get b<br>o and onboa  | eed to as<br>the price<br>higher le<br>udget pe<br>rding the            | sk for budg<br>of the tool<br>vels.<br>rmission.<br>e product if |
| 07.155.415 étends<br>Ciedy Brown Salas Re<br>Tatking Speed <sup>D</sup><br>76 words/min<br>Longest patience <sup>D</sup>                                                                                                    | present - Spiky 1712-18<br>Questions =<br>Language post/sp <sup>0</sup>                                                                                                    | 20<br>20<br>20<br>20<br>20<br>20<br>20<br>20<br>20<br>20                                                   | Custo     - He ha are usit     Access     Solopoti     Erden     - Burak     They decide                                                                                                    | omer mentio<br>is a rough er<br>ing currently,<br>a to budget<br>10:26-19:46<br>in mentions 1<br>confirms the<br>discuss the<br>to move for                                                                                      | ns that they need<br>stimation of how<br>, 20:00-21:00, 21:0<br>hat they need to<br>al Erdem needs i<br>feasibility of a tir<br>ward.                                   | f permission fro<br>much they can<br>2-22:00, 21:00-22<br>ask for permiss<br>to talk to upper-<br>neline for starti                     | im higher<br>pay year<br>:00<br>sion and l<br>-level per<br>ing a dem             | levels and n<br>ly based on t<br>budget from<br>ople to get b<br>o and onboa  | eed to as<br>the price<br>higher le<br>udget pe<br>rding the            | sk for budg<br>of the tool<br>vels,<br>rmission.<br>product if   |
| Chipselet bernal Chipselet bernal Chipselet and Chipselet and Chipselet | preset - Spixy<br>2 Questions <sup>0</sup><br>3 Questions -<br>Larguage postivity <sup>0</sup><br>5 S% neutral                                                                                                    | ec.432.<br>80<br>70 seconds<br>Vice energy <sup>©</sup><br>76% energetic                                   | - Custo<br>- He ha<br>are usin<br>Carl Access<br>Sciepter<br>- Erden<br>- Burek<br>- They<br>decide                                                                                                    | emer mentio<br>is a rough e-<br>ing currently.<br>is to budget<br>is 10:26-19-40<br>in mentions 1<br>confirms the<br>discuss the<br>to move for<br>ments to Bu                                                                   | ns that they need<br>stimation of how<br>, 20:00-21:00, 21:00<br>hat they need to<br>at Erdem needs :<br>feasibility of a tir<br>ward.<br>dget:                         | t permission fro<br>much they can<br>0-2250, 2100-22<br>ask for permiss<br>to talk to upper-<br>neline for starth                       | im higher<br>pay year<br>:00<br>sion and I<br>-level per<br>ng a dem              | levels and n<br>ly based on t<br>budget from<br>ople to get b<br>o and onboa  | eed to as<br>the price<br>higher le<br>udget pe<br>rding the            | sk for budge<br>of the tool :<br>wels,<br>mission, if t          |
| C <sup>1</sup> EERICErrors<br>Chay Bown Sates Re<br>Taking Speed <sup>0</sup><br>76 words/min<br>Longest patience <sup>0</sup><br>147 seconds -<br>28 Bryan Contez Execut                                                                                                    | Custors <sup>0</sup><br>Custors <sup>0</sup><br>Custor | and S2<br>30<br>20<br>20<br>20<br>20<br>20<br>20<br>20<br>20<br>20<br>2                                    | Custo     Custo     C | ener mentio<br>is a rough en<br>ing currently<br>is to budget<br>is 16:26-18:44<br>in mentions 1<br>is confirms the<br>discuss the<br>to move for<br>ments to Bu<br>ally ideal to c<br>isting                                    | ns that they need<br>stimation of how<br>, 20:00-21:00, 21:00<br>hat they need to<br>hat Erdem needs<br>feasibility of a tir<br>ward.<br>dget:<br>liscuss flexibility a | f permission fro<br>much they can<br>-22:00, 21:00-22<br>ask for permiss<br>to talk to upper-<br>neline for starti<br>nd potential adju | im higher<br>pay year<br>soo<br>sion and I<br>-level per<br>ing a dem<br>ustments | levels and m<br>ly based on t<br>budget from<br>opple to get b<br>o and onboa | eed to as<br>the price<br>higher le<br>udget pe<br>rding the<br>budget. | sk for budg<br>of the tool<br>vels,<br>mission,<br>product if    |
| C <sup>1</sup> EERICEAUS<br>Chay Bown Sates Re<br>Taking Speed <sup>D</sup><br>78 words/min<br>Longest patience <sup>D</sup><br>147 seconds -<br>28 Bryen Crites Second<br>29 Errora Docaid Jr. Mari                                                                                                    | v v v v v v v v v v v v v v v v v v v                                                                                                    | and 22<br>20<br>Average satisfice <sup>0</sup><br>97 seconds<br>Wate energy <sup>10</sup><br>76's mergetic | - Custor     - He ha     are usia     - He ha     are usia     - He ha     are usia     - He ha     are usia     - He ha     are usia     - He ha     are usia     - He ha     are usia     - He ha     are usia     - He ha     are usia     - He ha     are usia     - He ha     - He ha     -  | mer mentio<br>is a rough en<br>is a rough en<br>is a rough en<br>is a contentity.<br>Is to budget<br>is : 16:26-18:46<br>in mentions 1<br>confirms th<br>cliscuss the<br>to move for<br>ments to Bu<br>ally ideal to c<br>things | ns that they need<br>atimation of how<br>, 20:00-2100, 2100<br>hat they need to<br>feasibility of a tir<br>ward.<br>dget:<br>liscuss flexibility a                      | t permission fro<br>much they can<br>-2200, 2100-22<br>ask for permiss<br>to talk to upper-<br>neline for startil<br>nd potential adju  | im higher<br>pay year<br>soo<br>sion and I<br>-level per<br>ing a dem<br>ustments | levels and in<br>ly based on t<br>budget from<br>sple to get b<br>o and onboa | eed to as<br>the price<br>higher le<br>udget pe<br>rding the<br>budget. | sk for budg<br>of the tool<br>vels.<br>mission.<br>: product if  |

according to the meeting type.

1. Choose a meeting type.

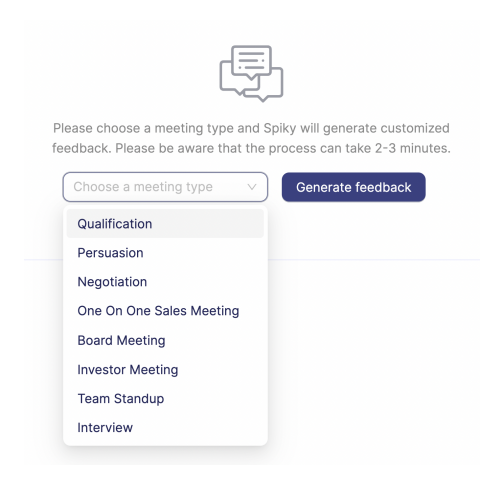

- 2. Click the **Generate feedback** button.
  - More meeting-type options are coming soon.

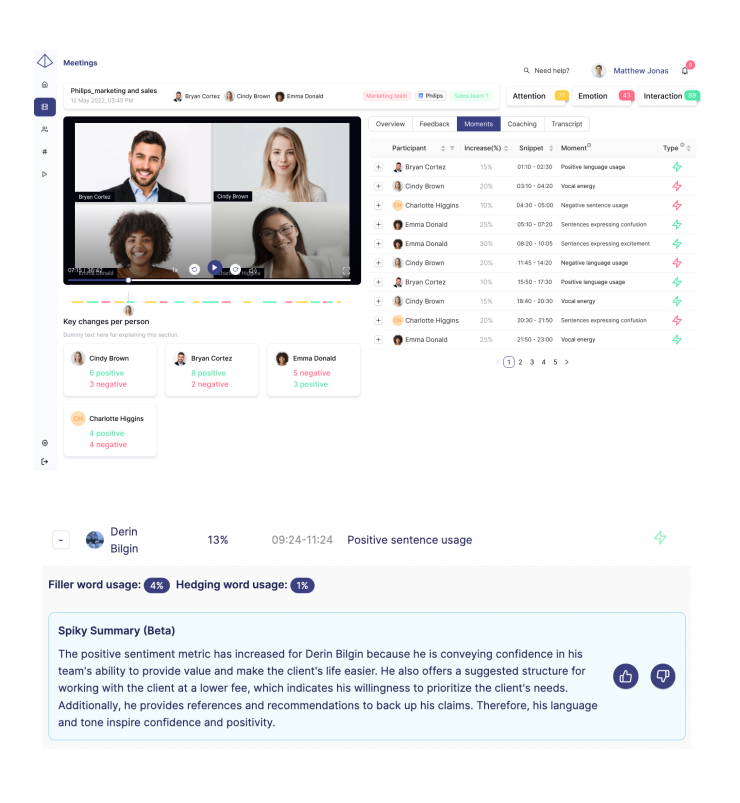

#### Moments

This part of the meeting details page will give you the moments of your meeting with significant changes in language usage and vocal energy. You can access these changes per person and throughout the whole meeting with the reasons.

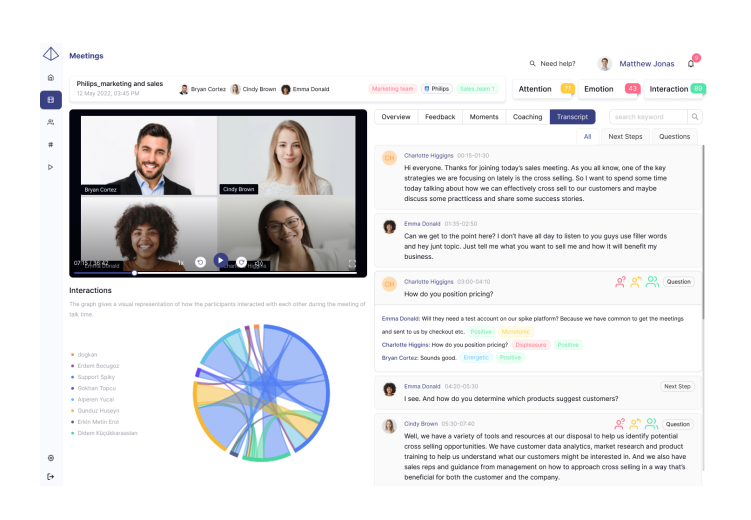

#### Transcript

This part of the meeting details page will give you the meeting transcript. See all transcripts, only the next steps, or only questions with the emotional effects and labels.

With the interactions graph, explore the visual representation of how the participants interacted with each other during the meeting in terms of talk time.

The **coaching** part of the details page will be coming soon. It will give you tips and resources about improving yourself and your meeting.

## Tags

| <b>(</b> ) | Tags<br>Explore the ta | igs in the company to track | and categorize your me | etings.      |                   |             |               | Q, Nee                                   | d help? 👔 Ma      | itthew Jonas 🖉 |
|------------|------------------------|-----------------------------|------------------------|--------------|-------------------|-------------|---------------|------------------------------------------|-------------------|----------------|
| 8          | + New!                 | ag l                        |                        |              |                   |             |               |                                          | Deal Company      | Stage Other    |
| 8          |                        | Deal Name 💠 🗉               | Company 🗘              | Deal Size 💠  | Deal Owner 💠      | Meetings 0  | Spiky Score 🔅 | Last Meeting $\ \ \forall$               | Stage ¢           |                |
|            | <i>h</i> .             | Selling product 2           | Adidas                 |              |                   |             |               |                                          |                   |                |
| ⊳          | $\Diamond$             | Selling product 2           | Spiky                  | \$100.000    | 👩 Emma Donald     | 5           | 48)           | Spiky_Customer_2<br>12.08.2022 03:30 PM  | Contact lead      | Insight :      |
|            | Discop                 | Selling product 1           | Spiky                  | \$3.625.000  | 🐵 Emily Dawson    | 4           | (91)          | Spiky_Customer_1<br>12.05.2022 03:30 PM  | Follow up         | Insight :      |
|            | Zploc                  | Ziploc_purchase             | Ziploc                 | \$800.000    | 🤶 Juan Rodriguez  | 6           | 48            | ziploc_daily<br>11.90.2022 11:30 AM      | Contact lead      | Insight ;      |
|            | Ś                      | Apple stores_1              | Apple                  | \$36.000.000 | 🔒 Cindy Brown     | 7           | 67            | Apple_first<br>11.25.2022 04:45 PM       | Meeting scheduled | Insight :      |
|            | 6                      | Superbowl plans             | NFL                    | \$1.400.000  | 👷 Martin Carter   | 3           | 36            | superbow123imedia<br>11.14.2022 08:30 AM | Decision meeting  | Insight ;      |
|            | 6                      | Philips_goods               | Philips                | \$5.000.000  | 😰 Lindsey Craig   | 11          | (50)          | Philips_weekly<br>10.26.2022 10:15 AM    | Contract sent     | Insight :      |
|            | Neta                   | Meta_ai meetings            | Meta                   | \$3.850.000  | Sam Richmond      | 2           | 92            | Meta_presentation<br>10.21.2022 11:10 PM | Decision meeting  | Insight :      |
|            | 3                      | allstar weekend             | NBA                    | \$675.000    | 🚯 Olivia Jenner   | 8           | 38)           | Lukadoncic_pr<br>10.17.2022 03:30 PM     | Closed won        | Insight ;      |
|            | *                      | Walmart_deals               | Wallmart               | \$2.150.000  | Alisson Cage      | 9           | (59)          | Hr_discussion<br>10.05.2022 02:50 PM     | Closed won        | Insight :      |
|            | *                      | Sunoco_gas                  | Sunoco                 | \$574.000    | 🐊 Bryan Cortez    | 9           | (59)          | Sunoco_25sep<br>09.25.2022 04:45 PM      | Closed lost       | Insight ;      |
| @<br>[+    |                        |                             |                        |              | Fotal 90 tags < 1 | - 4 5 6 7 8 | · ··· 11 >    |                                          |                   |                |

Overall summary and general information of your tags with their insights will be shown on this page.

Go to the **Tags** page from the left vertical menu to access this page.

You will see the created tags with high-level information about them on this page.

|            | Name 😄 🗉   | Revenue(\$) 0 | Employees 0 | Total Deals 😄 | Total Meetings 0 | Average Spiky Score 0 | Last Meeting 0 T                          |         |
|------------|------------|---------------|-------------|---------------|------------------|-----------------------|-------------------------------------------|---------|
| <i>h</i> . | Adidas     |               |             |               |                  | -                     |                                           |         |
| $\Diamond$ | Spiky      | \$100.000     | 5           | 5             | 5                | 48)                   | Spiky_Customer<br>12.08.2022 03:30 PM     | Insight |
| Discop     | Disney     | \$3.625.000   | 4           | 4             | 4                | (91)                  | disney_weekly<br>12.05-2022 03:30 PM      | Insight |
| ACHE       | Acme Inc.  | \$800.000     | 6           | 6             | 6                | 48)                   | acme inc_daily<br>11.30.2022 11:30 AM     | Insight |
| É          | Apple 🐡    | \$36.000.000  | 7           | 7             | 7                | 67                    | Apple_first<br>11.25.2022 04:45 PM        | Insight |
|            | NFL O      | \$1.400.000   | 3           | 3             | 3                | 36                    | weekly_socialmedia<br>11.14.2022 08:30 AM | Insight |
| 6          | Philips 🐡  | \$5.000.000   | 11          | 11            | 11               | (59)                  | Philips_weekly<br>10.28.2022 10:15 AM     | Insight |
| Meta       | Meta 😜     | \$3.850.000   | 2           | 2             | 2                | (92)                  | Meta_presentation<br>10.21.2022 11:10 PM  | Insight |
| 3          | NBA 🤛      | \$675.000     | 8           | 8             | 8                | 38)                   | Lukedoncic_pr<br>10.17.2022 03:30 PM      | Insight |
| *          | Walimart 😗 | \$2.150.000   | 9           | 9             | 9                | (59)                  | Hr_discussion<br>10.05.2022 02:50 PM      | Insight |
| 200        | Sunoco     | \$574.000     | 9           | 9             | 9                | 59                    | Sunoco_25sep<br>09.25.2022.04:45 PM       | Insight |

9. Need help?

Deal Company Stage Oth

disney, weekly

Insight

Insight

Insight

Insight

Insight

Insight :

Insight ;

Total Deals  $\Leftrightarrow$  Total Meetings  $\Leftrightarrow$  Average Spiky Score  $\Leftrightarrow$  Last Meeting  $\Leftrightarrow$   $\forall$ 

48

(91)

48

(67)

36

(59) (92)

36

(59)

5

4

6

11

11

Total 90 tags < 1 ... 4 5 6 7 8 ... 11 >

6 7 3

6

3

11

11

11

Tags

#

Ð

+ New tag

Closed Won

Closed Lost

Name of the Stage 🔅 🔻 Total Companies 🔅

There are 4 tag types:

- Deal
- ٠ Company
- Stage ٠
- Other tags

Deal Tags: See the progress of your deals with total meetings, deal size, deal owner, average Spiky score, and last meeting information

**Company Tags:** See the progress of your recurring meetings with different companies by total meeting amounts, average Spiky score, last meeting information, and total deal numbers.

| + New tag |                    |            |                |                         | Deal                                      | Company Stage Oth |
|-----------|--------------------|------------|----------------|-------------------------|-------------------------------------------|-------------------|
|           | Name               | 0 T Owners | Total Meetings | Average Spiky Score 🛛 🗘 | Last Meeting                              | \$ T              |
| в         | Brainstorming      |            |                |                         |                                           | Insight           |
| CA        | Company All        | 5          | 5              | 48)                     | Spiky_Customer<br>12.08.2022 03:30 PM     | Insight           |
| w         | Weekly             | 2          | 4              | (91                     | disney_weekty<br>12.05.2022 03:30 PM      | Insight           |
| Р         | Product            | 1          | 6              | 48                      | product_daily<br>11.30.2022 11:30 AM      | Insight           |
| F         | Financial          | 3          | 7              | 67)                     | Apple_first<br>11.25.2022 04:45 PM        | Insight           |
| SM        | Social Media       | 6          | 3              | 36)                     | weekly_socialmedia<br>11.14.2022-08:30 AM | Insight           |
| BR        | Business relations | 4          | 11             | (59)                    | Philips_weekly<br>10.26.2022 10:15 AM     | Insight           |
| FD        | Fullstack Dev      | 2          | 2              | (92)                    | Meta_presentation<br>10.21.2022 11:10 PM  | Insight           |
| м         | Marketing          | 7          | 8              | 38)                     | Lukadoncic_pr<br>10.17.2022 03:30 PM      | Insight           |
| HR        | Human Resources    | 3          | 9              | (59)                    | Hr_discussion<br>10.05.2022 02:50 PM      | Insight           |
| P         | Presentations      | 3          | 9              | (50)                    | Sunoco_25sep<br>09.25.2022 04:45 PM       | Insight           |

**Stage Tags:** Follow the number of deals and meetings you've had with different companies at each stage, along with Spiky scores.

**Other Tags:** Create customized tags according to your requirements and follow the number of meetings and insights along with Spiky scores.

The **insights** section will be coming soon. It will give you detailed analysis and coaching for each tag with upcoming meeting information and risk analysis to make informed decisions about your sales strategy and performance.

### **Create Tags**

You need to be on the Tags page to

|                       | $\langle 2 \rangle$             |             |
|-----------------------|---------------------------------|-------------|
| Choose a deal tag for | a new deal. Choose the internal | meeting tag |
| Select tag type h     | ere                             | $\vee$      |
|                       |                                 |             |
|                       |                                 | Create      |

Const Company Ing
 X

 Ingene company Ingene Company

 Company Ingene Company

 Company

 Company

 Company

 Company

 Company

 Company

 Company

 Company

 Company

 Company

 Company

 Company

 Company

 Company

 Company

 Company

 Company

 Company

 Company

 Company

 Company

 Company

 Company

 Company

 Company

 Company

 Company

 Company

 Company

 Company

 Company

 Company

 Company

 Company

 Company

 Company

 Company

 Company

 Company

 Company

 Company

 Company

 Company

 Company

 Company

 Company

 Company

 Company

 Company

 Company

 Company

 Company

 Company

 Company

 Company

 Company

 Company

 Company

 Company

 Company

 Company

 Company

 Company

 Company

 Company

 Company

 Company

 Company

 Company

 Company

 Company

 Company

 Company

 Company

 Company

 Company

 Company

 Company

 Company

 Company

 Company

 Company

 Company

 Company

 Company

 Company

 Company

 Company

 Company

 Company

 Company

 Company

 Company

 Company

 Company

 Company

 Company

 Company

 Company

 Company

 Company

 Company

 Company

 Company

 Company

 Company

 Company

 Company

 Company

 Company

 Company

 Company

 Company

 Company

 Company

 Company

 Company

 Company

 Company

 Company

 Company

 Company

 Company

 Company

 Company

 Company

 Company

 Company

 Company

 Company

 Company

 Company

 Company

 Company

 Company

 Company

 Company

 Company

 Company

 Company

 Company

 Company

 Company

 Company

 Company

 Company

 Company

 Company

 Company

 Company

| Create a deal tag for your meetings with a<br>deal status. | name to track easily and |
|------------------------------------------------------------|--------------------------|
| Deal                                                       |                          |
|                                                            |                          |
|                                                            |                          |
|                                                            |                          |
|                                                            |                          |
|                                                            |                          |

| Create Other Tag                                                                                      | )                       |
|----------------------------------------------------------------------------------------------------|-------------------------|
| ∕¶                                                                                                    |                         |
|                                                                                                    |                         |
| Sease a deal tag for your meetings with a n                                                           |                         |
| Create a deal tag for your meetings with a re<br>leal status.                                         | are to track easily and |
| Draze a cleal tag for your meetings with a n<br>load status.                                          | are to track easily and |
| Course a deal tog for your meetings with a m<br>test status.<br>COMER<br>o.g., Weekly Product Meeting | are to track easily and |

create a tag:

1. Click the **New Tag** button.

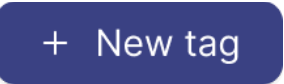

- 2. Select the tag type:
  - a. Company
    - i. Fill in the necessary information (The company name is mandatory).
      - Enter the company website. → This will help us to generate a logo for your tag.
    - ii. Click **Create** button.
  - b. Deal
    - Fill in the necessary information (Deal name, stage, close date, and company are mandatory fields).

Before adding a Deal tag, the Company tag to which the deal belongs must have been added previously, and that company should be selected when creating the tag.

1

- ii. Click **Create** button.
- c. Tag
  - i. Fill in the necessary information (The tag name is mandatory).
  - ii. Click Create button.

Thank you for choosing Spiky! We are excited to see you here and provide you with the best output for your sales-related problems.

If you need any help with your onboarding or have any questions/feedback, don't hesitate to contact us through our <u>website</u> or **support@spiky.ai**.

Enjoy your analytics and future sales  $\odot$